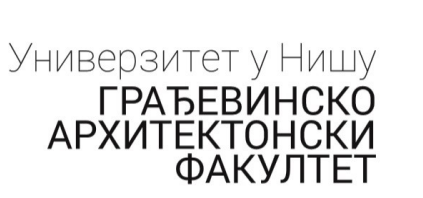

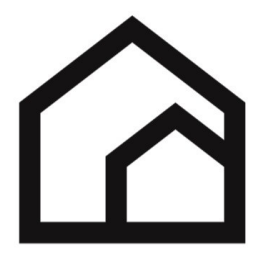

# Uputstvo za "on-line" prijavljivanje kandidata za upis na prvu godinu studija

Potrebno je da obezbedite sledeća pojedinačno skenirana dokumenta u "pdf" fajlu:

- -Svedocanstvo o zavrsnom ispitu (diploma)
- -Svedocanstvo za I razred
- -Svedocanstvo za II razred
- -Svedocanstvo za III razred
- -Svedocanstvo za IV razred
- -Priznanica o uplati trškova za prijemni ispit.

-Očitanu u pdf fajl ili skeniranu ličnu kartu tj. za strane državljanje skeniranu putnu ispravu.

Odlaskom na internet stranu <u>www.gaf.ni.ac.rs</u> dobijate sledeci sadržaj na ekranu

| € → ሮ ŵ | 🛛 🔏 gaf.ni.ac.rs/index1.php                                                                                                    |                                                                                                    |                                                                       |                                                                                                    | F 120% ···· 🖂 🏠                                                                                                    | ± M\ © ⊛ 😂 ≡             |
|---------|----------------------------------------------------------------------------------------------------|----------------------------------------------------------------------------------------------------|-----------------------------------------------------------------------|----------------------------------------------------------------------------------------------------|----------------------------------------------------------------------------------------------------|--------------------------|
|         |                                                                                                    | AKTUELNO                                                                                                    | FAKULTET STUDIJE NAUKA                                                |                                                                                                    | LOG IN                                                                                                    | Pyccovià Deutsch English |
|         | Aktuelno Konferencije Veće                                                                                                    | Nastava Ispiti Diplomski                                                                                              | Upis Arhiva                                                           |                                                                                                    |                                                                                                    |                          |
|         | AKTUELNO                                                                                                    |                                                                                                    |                                                                       |                                                                                                    | Adresa<br>Građevinsko-arhitektonski fakultet<br>Aleksandra Medvedeva 14<br>18106 Niš                                       |                          |
|         | Erasmus+                                                                                                    | atRisk eduroam                                                                                                    | OGLASNA<br>TABLA STUDENTSKI<br>PORTAL                                 |                                                                                                    | PIB<br>100666542<br>Telefoni                                                                                               |                          |
|         | eLearning<br>Archi                                                                                                    | eLearning<br>Civil ViAr                                                                                               | ing<br>h 🖏 swarm 🦉                                                    |                                                                                                    | Informacije (tei./fax.)<br>+381 18 568 200<br>Dekanat (tei./fax.)<br>+381 18 568 202<br>Institut<br>(tei.) +381 18 568 181 |                          |
|         | ePrijemni ispit 2020 - Elektronska Prijeva                                                                                                    |                                                                                                    |                                                                       |                                                                                                    | (fax) +381 18 588 208<br>Studentska pitanja (tel.)<br>+381 18 588 277                                                      |                          |
|         | PRIJEMNI ISPIT 2020.                                                                                                    |                                                                                                    |                                                                       |                                                                                                    | pitanja@gaf.ni.ac.rs<br>upis@gaf.ni.ac.rs                                                                                  |                          |
|         | <ul> <li>KONKURS GAF ZA UPIS U I goo</li> <li>UPIS 2020 - Pripremna nastava :</li> </ul>                                                                          | dinu osnovnih akader, skih studija i int<br>za upis studenata na stude ki progran                                     | egrisanih akademskih studija školske ∠v<br>n Građevinarstvo           | and the second second s | e-mail<br>gal@gaf.ni.ac.rs                                                                                                 |                          |
|         | UNIVERZITET U NISU -Zajednic     2020/2021                                                                                                    | ki tekst Konkursa za upis u prvu godin                                                                                | nu studijskih programa OAS, IAS i OSS s                               | kolske                                                                                                    | Web<br>http://www.gaf.ni.ac.rs                                                                                             |                          |
|         | Građevinsko-arhitektonski fakultet u Ništ<br>školskoj 2020/21. Za više informacija o p<br>pripremna matematika@gaf.ni.ac.rs i pi                                  | u organizuje pripremnu nastavu za upis :<br>pripremnoj nastavi iz Matematike i Meha<br>ripremna mehanika@gaf.ni.ac.rs | studenata na studijski program Građevinar<br>nike obratite se na mejl | stvo u                                                                                                    | PRIJEMNI ISPIT<br>2020.                                                                                                    |                          |
|         | 09. Jun 2020. 08 12:56                                                                                                    | 09. Jun 2020, 08:47:55                                                                                                | 09. Jun 2020. 08:08:40                                                |                                                                                                    |                                                                                                    |                          |
|         | NOVI JEZIK PROJEKTOVANJA                                                                                                    | OROOK specijalizovana                                                                                                 | 22nd International Conference<br>Materials, Methods &                 |                                                                                                    | eLearning Archi                                                                                                    |                          |
|         | BIM predavanje u organizaciji<br>privredne komore Srbije i<br>Građevinsko-arhitektonskog                                                                          |                                                                                                    | Technologies<br>29 August - 1 September 2020                          |                                                                                                    | eLearning Civil                                                                                                    |                          |
|         | raxuneta univerz/telfa U Nisu, o<br>izazovima i primerima<br>implementacije BIM-a u regionu.<br>Predstaviće se novi trendovi u<br>građevinarstvu i projektovanju. |                                                                                                    | Burgas, Bulgaria<br>08. Jun 2020 11,42,38                             |                                                                                                    | eLearning ViArh                                                                                                    |                          |

Klikom na oznaceni link zapocinjete postupak lične on-line prijave.

## Registracija:

| ← → ♂ ŵ | 🛛 🖉 prezent.gaf. <b>ni.ac.rs</b> /prijemni2020/ |                                                                                                    |                                                                                                    | ··· ⓒ ☆<br>Log in                                                        | ¥ II\ 🖸 🏽 🕻 |
|---------|-------------------------------------------------|----------------------------------------------------------------------------------------------------|----------------------------------------------------------------------------------------------------|--------------------------------------------------------------------------|-------------|
|         | ePrijemni ispi<br>Građevinsko-arhitektonsk      | t 2020 - Elektronska Prijava<br><sup>,</sup> fakultet u Nétu                                                                                                    | Училесьствет у Нацу<br>градевинско<br>архинтерноски<br>факултет                                                             | University of Nas<br>FACULTY OF<br>CIVIL ENGINEERING AND<br>ARCHITECTURE |             |
|         | Home Prijava Help                               |                                                                                                    |                                                                                                    |                                                                          |             |
|         | Search Q                                        | Elektronska prijava - prijemni ispit 2020<br>Memer før 2 westa 4 døys<br>Monted byr en Mon, 080/12020 - 1131<br>Na Login strani (gonji denni ugoo) registrijte nori nalog klikom na Røgist<br>Riskom na potvadu, Kliknite na link i unesite izabranu lozinku. Kada se ulogi<br>Dinkom na potvadu, Kliknite na link i unesite izabranu lozinku. Kada se ulogi<br>Dinkom na potvadu, Kliknite na link i unesite izabranu lozinku. Kada se ulogi<br>Dinkom na potvadu, kliknite na link i unesite izabranu lozinku. Kada se ulogi<br>Dinkom na potvadu palo putule Vese podate i kliknite na Korona<br>izane. Ako je sve u redu dobiote mell sa vasim podarimu: | er New Account.<br>Green. Dobicete meil sa<br>jie na stranici Prijorea<br>na Prijorea na dan<br>or reguler in post connecta |                                                                          |             |
|         |                                                 | ٥                                                                                                    |                                                                                                    |                                                                          |             |

U gornjem desnom uglu kliknite na "**Log in**". Time prelazite na na postupak otvaranja svog naloga u evidenciji kandidata za upis na prvu godinu studija. Prikazano na sledećoj slici.

| (←) → C <sup>a</sup> <sup>(a)</sup> | 🛛 🖋 prezent.gaf. <b>ni.ac.rs</b> /prijemni2020/user/log | in                                                                                                | ··· 🖂 | ☆ ⊻ II\ 🖸 🏽 🖏 🗄 |
|-------------------------------------|---------------------------------------------------------|---------------------------------------------------------------------------------------------------|-------|-----------------|
|                                     | ePrijemni ispit :<br>Građevnako-arhitektorasic fa       | 2020 - Elektronska Prijava<br><sup>valat u Nidu</sup>                                             |       | Log in          |
|                                     | Home Prijava Help                                       |                                                                                                   |       |                 |
|                                     | Search Q                                                | Log in<br>Log in Create new account Reset your password                                           |       |                 |
|                                     |                                                         | koranicko ime "<br>Unešlevas eřrijemi ispi 2020 - Elektronska řejava korinsicko ime.<br>Lozinka * |       |                 |
|                                     |                                                         | Unedite lectular.                                                                                 |       |                 |

Odabetite jezičak na kome piše "Create new account"

### Kreiranje ličnog naloga:

| ↔ ∀ ↔ | 🛛 🔏 prezent.gaf. <b>ni.ac.rs</b> /prijemni2020/user/regis | er                                                                                                    |                                                                 | ⊡ ☆                                                                      | ¥ IIN 🗉 🏽 😂 🗄 |
|-------|-----------------------------------------------------------|----------------------------------------------------------------------------------------------------|-----------------------------------------------------------------|--------------------------------------------------------------------------|---------------|
|       |                                                           |                                                                                                    |                                                                 | Log in                                                                   |               |
|       | ePrijemni ispit 20<br>Građevinsko arhitektonski fakult    | 20 - Elektronska Prijava<br><sup>v u Nitu</sup>                                                                                                    | Уничессилтет у Ницу<br>правединско<br>архитестонски<br>факултет | University of Net<br>FACULTY OF<br>CIVIL ENGINEERING AND<br>ARCHITECTURE |               |
|       | Home Prijava Help                                         |                                                                                                    |                                                                 |                                                                          |               |
|       | Home<br>Search                                            | Create new account           Log in         Create new account           Reset your password           Email adress *           Validas email adress at distantial email or to bill polari na ova adress, small adress nije jerna i koris ano ado regierujete anky, mejne korina, til dobjete downsteaja o prijerta a prijemi spit.           Kortsnicko ime *           unselte keristikko ime s formats Ims. Precime, npr. petar. petrovic           Pieture           Pretore           Totar tinda fore prigtma.           Your tinda lose prigtma.           Your tinda lose prigtma.           Your tinda lose prigtma. | ntice se                                                        |                                                                          |               |
|       |                                                           | Allowed types: pag gf [fg [peg.   Contact settings  Personal contact form Allow other users to context your it a personal contact form which keeps your email address kidden. That some privileged users such as site administrators are still able to contact you even if you choose to that the settings  Locale settings  Time zone [Paris                                                                                                    | Note<br>0                                                       |                                                                          |               |

Potrebno je da popunite sledeća polja:

- Unesite svoju e-mail adresu (npr: ime.prezime@domen)
- Korisničko ime (predlog: Ime.Prezime npr: Marko.Markovic)

Potom skrolujte prikaz do dna ekrana,

| € → C' ŵ | 🛛 🔏 prezent.gaf. <b>ni.ac.rs</b> /prijemni2020/us | er/register                                                                                                    | ☺ ☆ | ± II\ 🖸 © 😋 Ξ |
|----------|---------------------------------------------------|----------------------------------------------------------------------------------------------------|-----|---------------|
|          | Hane<br>Search                                    | Create new account Log in Create new account Reset your pasaword Email adress * Vitation small adress. Mi distands emailor (se bill probad as one adress, stall adress tills jona i locistice se samo ako registrujete naleg, menjete locisha, ili dobjite observetenja o prijet za prijema izpit.                      |     |               |
|          |                                                   | Korisnicko ime * unesite koriničko ime u formatu Ine.Pretine, npr. petar petrovic Pietare Tepernea Heje ogađopasa garoresa. You vitala foso or picture. One file only. no 048 limit. Alloved types: pag gf [pg [pe].                                                                                                    |     |               |
|          |                                                   | <ul> <li>Contact settings</li> <li>Personal contact form.</li> <li>Allow other users to contact you via a personal contact form which keeps your email address hidden. Note that some privileged users such as site administrators are still able to contact you even if you choose to disable this feature.</li> </ul> |     |               |
|          |                                                   | ▼ Locale settings Time zone Parts Select desired local time and time zone. Dates and times throughout this site will be displayed using this time zone.                                                                                                    |     |               |
|          |                                                   | Create new account                                                                                                    |     |               |

i kliknite na dugme "Create new account". Sistem će vam odgovoriti sledećim prikazom:

| ↔ ♂ ☎ ☎ | 🛛 🔏 prezent.gaf. <b>ni.ac.rs</b> /prijemni2020/                                                                                                    |                                                                       |                                                                      | ⊡ ☆    | ± II\ 🖸 🏽 🖉 ≡ |
|---------|----------------------------------------------------------------------------------------------------|-----------------------------------------------------------------------|----------------------------------------------------------------------|--------|---------------|
|         | ePrijemni ispit<br>Građevinsko-arhitektonsko                                                                                                    | 2020 - Elektronska Prijava<br><sup>akultet</sup> u Mđu                | Универзитет у Нидау<br>ГРАБЕВИНСКО<br>АРХИТЕКТОНСКИ<br>АРХИТЕКТОНСКИ | Log in |               |
|         | Home Prijava Help                                                                                                    |                                                                       |                                                                      |        |               |
|         | ✓ A welcome message with further in                                                                                                    | structions has been sent to your email address.                       |                                                                      |        |               |
|         | Search                                                                                                    | Elektronska prijava - prijemni ispit 2020<br>Bambe for 2 weeta 4 daya |                                                                      |        |               |
|         | Submitted by rc on Mon. 0601/2029 - 11.3.1<br>Na Login strani (gornji desni ugao) registrujite novi nalog kilkom na Rogister New Ac<br>Naparatie nalog tako sto izabereta fozinisko ime i unesete validan e- emel adrema. Do<br>linkom az potrda, Kikitin en link i unesite izabarena lozinka. Kada se utologin en astr<br>(koja ce onda postati dostupna) popunite Vase podatke i kikinite na Konacena Prijan |                                                                       | neil sa<br>rijava<br>inu                                             |        |               |
|         |                                                                                                    | Read more Log in or register to post co                               | omments                                                              |        |               |
|         |                                                                                                    | 0                                                                     |                                                                      |        |               |

Sada ste u postupku verifikacije vašeg naloga za pristup. Kao što piše vama je poslat mejl na e-adresu koju ste naveli.

#### Otvorite svoju e-mail poštu:

Prepoznajte poštu sa naslovom (Subject) "ePrijemni" koja će biti slične sadržine kao na slici

| ← → ♂ ✿                                                                                                    | So https://mail.gaf.ni.ac.rs/mail?adminPreAuth=1#1                    | (150%) … ☺ ☆ 👱 🔟 🗈 @ 😆 Ξ                                                                                                    |
|----------------------------------------------------------------------------------------------------|-----------------------------------------------------------------------|----------------------------------------------------------------------------------------------------|
| GRADJEVINSKO-ARHITEKTONSK<br>FAKULTET NIŠ                                                                                                    | a                                                                     | 🤕 💌 Search Q Ime Prezime 👻                                                                                                    |
| Mail Contacts Calen                                                                                                    | idar Tasks Briefcase Drive Preferences                                | Ŭ                                                                                                    |
| 🖂 New Message 🔹                                                                                                    | Reply Reply to All Forward Archive Delete Spam 🐣                      | Actions     Read More     Q View                                                                                                    |
| Mail Folders                                                                                                    | Sorted by Date  T 1 conversation                                      | 🛛 Detalji naloga imekandidata na ePrijemni ispit 2020 - Elektronska Pri 1 message                                                                                                    |
| 🛓 Inbox 🔹                                                                                                    | e Prijemni 2:34 PM                                                    | From: dejan@qaf.ni.ac.rs June 17, 2020 2:33 PM                                                                                                    |
| 🛅 Sent                                                                                                    | Detalji naloga imekandidata na ePrijemni ispit 2020 - Elektronska P 🏲 | To: (ime prezime)                                                                                                    |
| Drafts                                                                                                    |                                                                       |                                                                                                    |
| 🐻 Junk                                                                                                    |                                                                       | imekandidata,                                                                                                    |
| Trash                                                                                                    |                                                                       | Hvala sto se registrovali na ePrijemni ispit 2020 - Elektronska                                                                                                    |
| Searches 🔅                                                                                                    |                                                                       | Prijava.                                                                                                    |
| Tags 🔅                                                                                                    |                                                                       | browser:                                                                                                    |
| Zimlets                                                                                                    |                                                                       | http://prezent.gaf.ni.ac.rs/prijemni2020/user/reset/36/1592397234<br>/z0XIbADKVV15AtuG2sD3SmD19n011vh-Ttk9QPBaVWU<br>Ovej link se moze iskoristiti samo jednom za logovanje i odvesce vas |
|                                                                                                    |                                                                       | stranu na kojoj mozete izabrati lozinku.                                                                                                    |
|                                                                                                    |                                                                       | Kada unesete lozinku mozete da se logujete na<br>http://prezent.gaf.ni.ac.rs/prijemni2020/user :                                                                                          |
| ◀ ↓ June 2020                                                                                                    |                                                                       | username: imekandidata                                                                                                    |
| M T W T F S S                                                                                                    |                                                                       | password: Vasa lozinka                                                                                                    |
| 8 9 10 11 12 13 14                                                                                                    |                                                                       | Nemojte zaboravljati lozinku!                                                                                                    |
| 15         16         17         18         19         20         21           22         23         24         25         26         27         28           29         30         1         2         3         4         5 |                                                                       | ePrijemni ispit 2020 - Elektronska Prijava RC GAF                                                                                                    |
| 6 7 8 9 10 11 12                                                                                                    |                                                                       |                                                                                                    |

Kliknite na link za verifikaciju ili ga iskopirajte u svoj browser i pokrenite. Na dobijenom sadržaju sa sajta

| ↔ → ♂ ŵ | 🖲 🖉 prezent.gaf. <b>ni.ac.rs</b> /prijemni2020/user/reset/ | 36                                                                                                    | ··· 🖂 🕁                                                                            | ± II\ [] ® 💈 Ξ |
|---------|------------------------------------------------------------|----------------------------------------------------------------------------------------------------|------------------------------------------------------------------------------------|----------------|
|         | ePrijemni ispit 20<br>Građevnoko arhitektonoki fakult      | 20 - Elektronska Prijava<br><sup>et u Niðu</sup>                                                                        | Log in<br>University of Nis<br>FACULTY OF<br>CYVIL ENGINEERING AND<br>ARCHITECTURE |                |
|         | Home Prijava Help                                          |                                                                                                    |                                                                                    |                |
|         | Home                                                       |                                                                                                    |                                                                                    |                |
|         | Search                                                     | Set password<br>This is a one-time login for inekandidata.                                                              |                                                                                    |                |
|         |                                                            | cank on an owned to reg an or one way that things your plasmort.<br>Ovaj login se mose koristiti samo jednom.<br>Log in |                                                                                    |                |
|         |                                                            |                                                                                                    |                                                                                    |                |

Izaberite dugme "Log in

Unesite podatke o sebi:

| ← → ♂ ŵ | 🛛 🖉 prezent.gaf. <b>ni.ac.rs</b> /prijemni2020/use | r/36/edit?pass-reset-token=HxFLPkNVKSQmcqDU6HxflziCCVhymgqkeX7U6rbbvml8VvHZ2b0                                                    | NK_LsCriVZ6qMX7882uo8DQ                      | ⊡ ☆                                                                    | ± II\ © ® 😆 Ξ |
|---------|----------------------------------------------------|----------------------------------------------------------------------------------------------------|----------------------------------------------|------------------------------------------------------------------------|---------------|
|         |                                                    |                                                                                                    |                                              | My account Log out                                                     |               |
|         | ePrijemni ispi<br>Građevinsko-arhitektonsk         | t 2020 - Elektronska Prijava<br>fakutet u Ndu                                                                                     | Универзитет у Нишу<br>ГРАБЕВИНСКО<br>АРХИТЕТ | University of NS<br>FACULTY OF<br>CVIL ENGINEERING AND<br>ARCHITECTURE |               |
|         | Home Prijava Help                                  |                                                                                                    |                                              |                                                                        |               |
|         | ✓ You have just used your one-time                 | login link. It is no longer necessary to use this link to log in. Please change your password.                                    |                                              |                                                                        |               |
|         | Home » imekandidata                                |                                                                                                    |                                              |                                                                        |               |
|         | Search                                             | imekandidata                                                                                                    |                                              |                                                                        |               |
|         | <u> </u>                                           | View Edit                                                                                                    |                                              |                                                                        |               |
|         |                                                    | Email adresa *                                                                                                    |                                              |                                                                        |               |
|         |                                                    | Validna email adaresa. Svi sistemski emailovi ce biti poslani na ovu adresu, email adaresa nije ja                                | vna i koristice se                           |                                                                        |               |
|         |                                                    | samo aso registrujete nasog, menjate sozinku, uz dougate odavestenja o prijavi za prijemni ispri.<br>Password                     |                                              |                                                                        |               |
|         |                                                    | Password strength:<br>Confirm password                                                                                            |                                              |                                                                        |               |
|         |                                                    | Passwords match:<br>To change the current user password, enter the new password in both fields.                                   |                                              |                                                                        |               |
|         |                                                    | Picture                                                                                                    |                                              |                                                                        |               |
|         |                                                    | Претинд Није одабрана датотека.<br>Your vitnul face opicture.<br>Ово бе одј,<br>2003 ИВ Imit.<br>Allowed types: pag gif Jog Jreg. |                                              |                                                                        |               |
|         |                                                    | ▼ Contact settings                                                                                                    |                                              |                                                                        |               |
|         |                                                    | ☑ Personal contact form                                                                                                    |                                              |                                                                        |               |

i u poljima Password i Confirm password unesite svoju lozinku za budući pristup. Lozinka treba biti od kombinacije slova i brojeva i minimalnog sadržaja od 6 znakova.

| J C W | <ul> <li>prezencgatniacrs/prijenniz/</li> </ul> | szoruser/soleun:pass-reservoken – narcharakostanudo onaniacci anyingdkezy o orobonnio a vnz zoonak_Gici razodiaky oozooobic                                                                                                    | <br>T III C . |
|-------|-------------------------------------------------|----------------------------------------------------------------------------------------------------|---------------|
|       |                                                 |                                                                                                    |               |
|       |                                                 | ime.prezime@gat.ni.ac.rs                                                                                                    |               |
|       |                                                 | Validna email adaresa. Svi sistemski emailovi ce biti poslani na ovu adresu. email adaresa nije javna i koristice se<br>samo ako registrujete nalog, menjate lozinku, ili dobijate obavestenja o prijavi za prijemni ispit.                                              |               |
|       |                                                 | Password                                                                                                    |               |
|       |                                                 | ******                                                                                                    |               |
|       |                                                 | Password strength: Weak<br>Confirm password                                                                                                    |               |
|       |                                                 | *******                                                                                                    |               |
|       |                                                 | Passwords match: yes                                                                                                    |               |
|       |                                                 | Recommendations to make your password stronger:<br>Anale it at least at characters<br>Add punctuation                                                                                                    |               |
|       |                                                 | To change the current user password, enter the new password in both fields.                                                                                                    |               |
|       |                                                 | Picture                                                                                                    |               |
|       |                                                 | Преглед Није одабрана датотека.                                                                                                    |               |
|       |                                                 | Your virtual fore or picture.<br>One file only.<br>soci ABI limit.<br>Allowed types: pag gif jpg jpg.                                                                                                    |               |
|       |                                                 | ▼ Contact settings                                                                                                    |               |
|       |                                                 | Personal contact form<br>Allow other users to contact you via a personal contact form which loops your email address hidden. Note<br>that some privileged users such as site administrators are still able to contact you even if you choose to<br>disable this feature. |               |
|       |                                                 | ▼ Locale settings                                                                                                    |               |
|       |                                                 | Time zone<br>[Belgrade                                                                                                    |               |
|       |                                                 | Save                                                                                                    |               |

Kada to uradite kliknite na dugme **"Save**" u dnu ekrana. Time ste se povezali na sistem za prijavu i postavljanje svojih dokumenata a da to možete izmeniti/dopuniti. Zato je vazno da prethodno unete podatke o korisničkom imenu, e-mail adresi i lozinku zapamtite ili zapišete i ne dođete u situaciju da sve radite iz početka.

Sada ste spremni da popunite podatke o sebi i svom dosadašnjem školovanju kao i da nam prosledite potrebnu prateću dokumentaciju.

Kliknite na jezičak "Prijava"

Time ste na ekranu dobili formu koju trebate redosledom popuniti.

#### Učitajte/upload-ujte dokumenta po redosledu koji je dat prikazanom formom.

| Svedocanstvo o zavr                                                                                                    | snom ispitu (diploma)                                                                         | 1                                                                        |                                                                          |
|----------------------------------------------------------------------------------------------------|-----------------------------------------------------------------------------------------------|--------------------------------------------------------------------------|--------------------------------------------------------------------------|
| Преглед Није од                                                                                                    | дабрана датотека.                                                                             |                                                                          |                                                                          |
| One file only.<br>30 MB limit.<br>Allowed types: pdf, jpg, jp                                                                                                    | eg, png.                                                                                      |                                                                          |                                                                          |
| Svedocanstvo za I<br>razred                                                                                                    | Svedocanstvo za II<br>razred                                                                  | Svedocanstvo za III<br>razred                                            | Svedocanstvo za IV<br>razred                                             |
| Преглед Ни                                                                                                    | Преглед Ни                                                                                    | Преглед Ни                                                               | Преглед Ни                                                               |
| One file only.<br>30 MB limit.<br>Allowed types: pdf, jpg,<br>jpeg, png.                                                                                                    | One file only.<br>30 MB limit.<br>Allowed types: pdf, jpg,<br>jpeg, png.                      | One file only.<br>30 MB limit.<br>Allowed types: pdf, jpg,<br>jpeg, png. | One file only.<br>30 MB limit.<br>Allowed types: pdf, jpg,<br>jpeg, png. |
| Ocitana biometrijs<br>Licna karta scan 1                                                                                                    | ska liena karta. Akoj                                                                         | je skenirana obadve<br>Licna karta scan e                                | strane licne karte.                                                      |
| Преглед Није од                                                                                                    | пабрана датотека                                                                              | Преглед Није о                                                           | лабрана датотека                                                         |
| One file enly                                                                                                    |                                                                                               | - 01 1                                                                   |                                                                          |
| 30 MB limit.<br>Allowed types: pdf, jpg, jp                                                                                                    | eg, png, rar, zip.                                                                            | One file only.<br>30 MB limit.<br>Allowed types: pdf, jpg, jp            | eg, png, rar, zip.                                                       |
| опе ше опу.<br>30 MB limit.<br>Allowed types: pdf, jpg, jp<br>Priznanica o uplati<br>Преглед Није ол                                                                                                    | eg, png, rar, zīp.<br>дабрана датотека.                                                       | One file onfy.<br>30 MB limit.<br>Allowed types: pdf, jpg, jj            | eg, png, rar, zip.                                                       |
| one nie onny.<br>go MB limit.<br>Allowed types: pdf, jpg, jp<br>Priznanica o uplati<br>Преглед Није оз<br>One file only.<br>go MB limit.<br>Allowed types: pdf, jpg, jp<br>Externe file.                                                                                                    | eg, png, rar, zip.<br>дабрана датотека.<br>eg, png.                                           | One hie only.<br>30 MB limit.<br>Allowed types: pdf, jpg, jp             | eg, pag, rar, zip.                                                       |
| One nië Only.<br>30 MB limit.<br>Allowed types: pdf, jpg, jp<br>Priznanica o uplati<br><u>Преглед</u> Høje og<br>One file only.<br>30 MB limit.<br>Allowed types: pdf, jpg, jp<br>Fotografija<br><u>Преглед</u> Нøje og                                                                                                    | eg, png, rar, zip.<br>цабрана датотека.<br>eg, png.<br>цабрана датотека.                      | One nie onty.<br>30 MB limit.<br>Allowed types: pdf, jpg, jp             | eg, pag, rar, zip.                                                       |
| one nie onny.<br>go MB limit.<br>Allowed types: pdf, jpg, jp<br>Priznanica o uplati<br>Inperneg Huje oz<br>One file only.<br>go MB limit.<br>Allowed types: pdf, jpg, jp<br>Fotografija<br>Inperneg Huje oz<br>One file only.<br>go MB limit.<br>Allowed types: jpg, jpeg.                                                    | eg, pag, rar, zip.<br>цабрана датотека.<br>eg, pag.<br>цабрана датотека.                      | One nie onjy,<br>30 MB limit,<br>Allowed types: pdf, jpg, jp             | eg, pag, rar, zip.                                                       |
| one uie onny.<br>30 MB limit.<br>Allowed types: pdf, jpg, jp<br>Priznanica o uplati<br>Inperneg Huje oz<br>One file only.<br>30 MB limit.<br>Allowed types: pdf, jpg, jp<br>Fotografija<br>Inperneg Huje oz<br>One file only.<br>30 MB limit.<br>Allowed types: jpg, jpg.                                                     | ед, рад, таг, гір.<br>цабрана датотека.<br>ед, рад.<br>цабрана датотека.                      | One nie ony,<br>30 MB imm,<br>Allowed types: pdf, jpg, jj                | eg, png, rar, zip.                                                       |
| one uie onny.<br>30 MB limit.<br>Allowed types: pdf, jpg, jp<br>Priznanica o uplati<br>Inperneg Huje o.<br>One file only.<br>30 MB limit.<br>Allowed types: pdf, jpg, jp<br>Fotografija<br>Inperneg Huje o.<br>One file only.<br>30 MB limit.<br>Allowed types: jpg, jpg.<br>Uz prijavu prilazem:<br>Prilog                   | ед, рад, таг, гір.<br>цабрана датотека.<br>ед, рад.<br>цабрана датотека.                      | One nie ony,<br>30 MB imm,<br>Allowed types: pdf, jpg, jj                | eg, pag, rar, zip.                                                       |
| one uie onny.<br>30 MB limit.<br>Allowed types: pdf, jpg, jp<br>Priznanica o uplati<br>Prezneg Huje oz<br>One file only.<br>30 MB limit.<br>Allowed types: pdf, jpg, jp<br>Fotografija<br>Prezneg Huje oz<br>One file only.<br>30 MB limit.<br>Allowed types: jpg, jpeg.<br>Uz prijavu prilazem:<br>Prilog<br>Преглед Huje oz | ед, рад, таг, гір.<br>пабрана датотека.<br>ед, рад.<br>пабрана датотека.<br>пабрана датотека. | One nie ony,<br>30 MB imm,<br>Allowed types: pdf, jpg, jp                | eg, pag, rar, zip.                                                       |

Pojašnjenje oko učitavanja podataka o ljičnoj karti:

-U slučaju da imate lični kartu sa elektronskim biometrijskim podacima (LK sa čipom), dovoljno je da učitate jedan dokument tj. pdf fajl očitane lične karte.

-U slučaju da je obična lična karta (LK bez čipa) potrebno je skenirati obe strane pa ako je to izvedeno na dva skenirana dokumenta predvidjena je mogućnost "Licna karta scan 1" i "Licna karta scan 2", naravno ako je sve u jednom fajlu dovoljno je učitati samo jedan.

-Kandidati koji su iz drugih država umesto lične karte učitavaju skeniranu stranicu pasoša na kojoj je slika i ličmi podaci sa jasno vidljivim brojem isprave.

Na identičan način birate pregled i odabir ostalih dokumenata

-Svedocanstvo o zavrsnom ispitu (diploma)

-Svedocanstvo za I razred

-Svedocanstvo za II razred

-Svedocanstvo za III razred

-Svedocanstvo za IV razred

-Priznanica o uplati

Kada ste učitali dokumenta i proverili unešene podatke o sebi isvom školovanju potvrdite prijavu klikom na dugme "**Konačna Prijava**"

Na browser-u sada imate potvrdu o pristupu sa natpisom "Prijava prihvacena"

| € → ୯ û | 🛛 🖉 prezent.gat. <b>ni.ac.rs</b> /prijemni2020/hode                                   | //6                                                                                                    |                                                                        | ··· ⓒ ☆<br>My account Log out | ⊻ ₩\ 🖸 🎕 😆 ≡ |
|---------|---------------------------------------------------------------------------------------|----------------------------------------------------------------------------------------------------|------------------------------------------------------------------------|-------------------------------|--------------|
|         | ePrijemni ispit 2020 - Elektronska Prijava<br>Gradovnsko-antriektorski fakulte u Niku |                                                                                                    | University of Na<br>FACULTY OF<br>CYLL BROINEERING AND<br>ARCHITECTURE |                               |              |
|         | Home Prijava Help                                                                     |                                                                                                    |                                                                        |                               |              |
|         | Home                                                                                  |                                                                                                    |                                                                        |                               |              |
|         | Search                                                                                | Prijava prihvacena                                                                                                    |                                                                        |                               |              |
|         | (Q)                                                                                   | Hvala sto se prijavili za polaganje prijemnog ispita na Građevinsko-arhitektonsko<br>fakultetu.                                                                                                    | m                                                                      |                               |              |
|         |                                                                                       | Vasi podaci su poslati. Dobili ste potvrđu e-meilom sa podacima koje ste poslali.<br>uputstva i obavestenja za polaganje prijemnog ispita. Za sve ostale informacije ko<br>studentsku sluzbu e-meilom upis2020@gaf.ni.ac.rs | ratite dalja<br>ntaktirajte                                            |                               |              |
|         |                                                                                       | RC Građevinsko-arhitektonskog fakulteta.                                                                                                    |                                                                        |                               |              |

A na svojoj e-adresi dobićete mejl sličan narednoj slici.

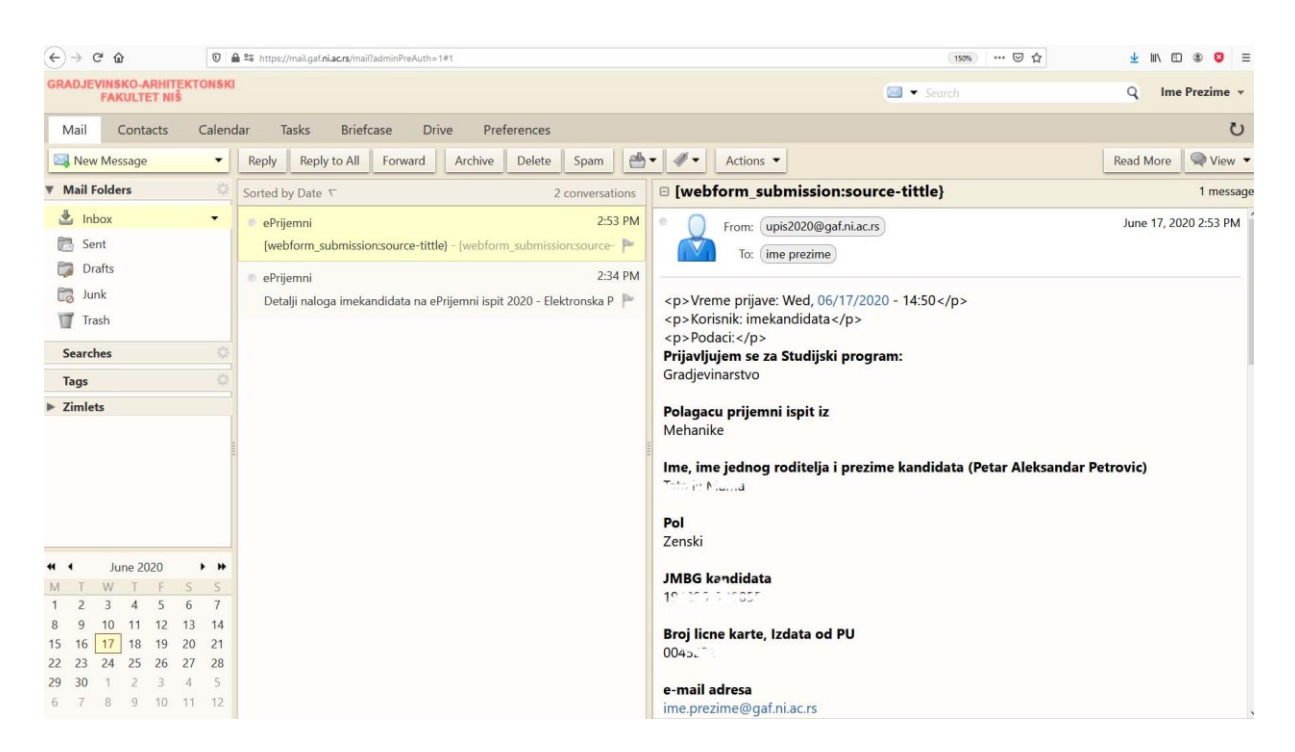

Ovim ste postali prijavljen kandidat za upis na prvu godinu studija Gradjevinsko-arhitektonskog fakulteta u Nišu.

Srećno na ispitu.